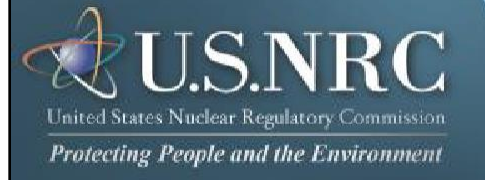

# Criminal History User Guide

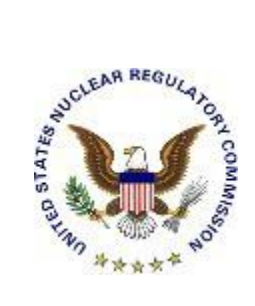

January 2024

**Revision 6** 

# **Table of Contents**

# Contents

| 1. | Introduction                                        |      |
|----|-----------------------------------------------------|------|
| 2. | First Time User Required Actions                    |      |
| 3. | Submissions                                         | 3    |
|    | 3.1 Access the Criminal History Application         |      |
|    | 3.2 Consent to Monitoring                           | 5    |
|    | 3.3 First Time Users                                | 5    |
|    | 3.3.1 Request Access to Criminal History            | 5    |
|    | 3.4 Welcome to the NRC Criminal History Application | 7    |
|    | 3.4.1 Request Access to a Facility                  |      |
|    | 3.5 New Submission                                  |      |
|    | 3.5.1 Submission Identification Section             |      |
|    | 3.5.2 Attachments and Payment Section               |      |
|    | 3.5.3 Sign and Submit Form Section                  |      |
|    | 3.5.4 Complete Online Pay.Gov Payment               |      |
|    | 3.5.5 Email Acknowledgements                        |      |
|    | 3.6 Update My Profile                               |      |
|    | 3.7 My Submission History                           |      |
|    | 3.7.1 Refine Submission List                        |      |
|    | 3.7.2 Resubmit Submission                           |      |
|    | 3.8 Contact NRC                                     |      |
|    | 3.9 Help                                            |      |
|    | 3.10 Logout                                         |      |
|    | 3.11 Retrieving Responses                           |      |
|    |                                                     | •••• |

# 1. Introduction

This document outlines step-by-step instructions for successful electronic transmittal of background check information (e.g., fingerprints) to the Nuclear Regulatory Commission (NRC), as required by 10 CFR Part 73.57, via the Electronic Information Exchange (EIE) process, which is available on the NRC's "Electronic Submittals Application" Web page (http://www.nrc.gov/site-help/e-submittals.html).

# 2. First Time User Required Actions

To submit background check information to the NRC, first-time users must successfully obtain and install a digital certificate issued by the NRC. These certificates are issued at no cost to the user. Instructions on how to gain a certificate are available at the following site: <a href="https://pki.nrc.gov/ecs/">https://pki.nrc.gov/ecs/</a>. This site includes detailed instruction on how to install your new certificate. Additionally, a member of our Help Desk staff will contact you to assist in the installation if help is required. You may also contact the Help Desk directly at 866-672-7640.

# 3. Submissions

# 3.1 Access the Criminal History Application

| Navigate to the<br>( <u>www.nrc.gov</u> ).<br>of the page and<br>Submittals Appli<br>the "Popular Do | NRC's Website<br>Scroll to the bottom<br>select the Electronic<br>ication link (within<br>cuments" section). | Spotlight Archive ><br>HOME<br>NEW RELASES<br>EVENT REPORTS<br>ADMS<br>OFFICION<br>DIGTAL OPORPHILIST<br>THE STUDENT CONVER<br>PHOTOS A VEDIO<br>POR DEVELOPERS | ABOUT US<br>STRATEGIC PLAN<br>PODOTA REPORTANACE<br>PERF & ACCOUNTABLITY REPT<br>LICENSE FEES<br>HISTORY OF THE INC<br>CAREER OFFICITIVES<br>MICE THEIRS<br>ADDRESS STRATUS<br>CONTRCT US | POPULAR DOCUMENTS<br>Not DISET<br>Not THESTS & HOOKINES<br>DISENT<br>ELECTRONC SUBSTITULE APALCATION<br>RECENTOR - NOTE<br>NOC REFORTS - KARES<br>NICE REFORTS - KARES<br>NICE REFORTS - KARES<br>NICE REFORTS - KARES<br>NICE REFORTS - KARES<br>NICE REFORMATION<br>DISPOSED ACTIONS<br>RULEINARIO | STAY CONNECTED |
|----------------------------------------------------------------------------------------------------|----------------------------------------------------------------------------------------------------|----------------------------------------------------------------------------------------------------|----------------------------------------------------------------------------------------------------|----------------------------------------------------------------------------------------------------|----------------|
|                                                                                                    | POPULAR DOCUMENTS                                                                                            |                                                                                                    |                                                                                                    |                                                                                                    |                |
| TIM ****                                                                                             | INFO DIGEST                                                                                                  |                                                                                                    |                                                                                                    |                                                                                                    |                |
|                                                                                                    | FACT SHEETS & BROCHURES                                                                                      |                                                                                                    |                                                                                                    |                                                                                                    |                |
|                                                                                                    | FORMS                                                                                                    | /                                                                                                    |                                                                                                    |                                                                                                    |                |
|                                                                                                    | ELECTRONIC SUBMITTALS AP                                                                                     | PLICATION                                                                                                    |                                                                                                    |                                                                                                    |                |
|                                                                                                    | ADJUDICATORY SUBMISSIONS                                                                                     | 5                                                                                                    |                                                                                                    |                                                                                                    |                |
|                                                                                                    | NRC REPORTS - NUREG                                                                                          |                                                                                                    |                                                                                                    |                                                                                                    |                |
|                                                                                                    | NRC REGULATIONS - 10-CFR                                                                                     |                                                                                                    |                                                                                                    |                                                                                                    |                |
|                                                                                                    | INSPECTION REPORTS                                                                                           |                                                                                                    |                                                                                                    |                                                                                                    |                |
|                                                                                                    | PLAIN WRITING                                                                                                |                                                                                                    |                                                                                                    |                                                                                                    |                |
|                                                                                                    | ENFORCEMENT ACTIONS                                                                                          |                                                                                                    |                                                                                                    |                                                                                                    |                |
|                                                                                                    | RULEMAKING                                                                                                   |                                                                                                    |                                                                                                    |                                                                                                    |                |

.

(A)

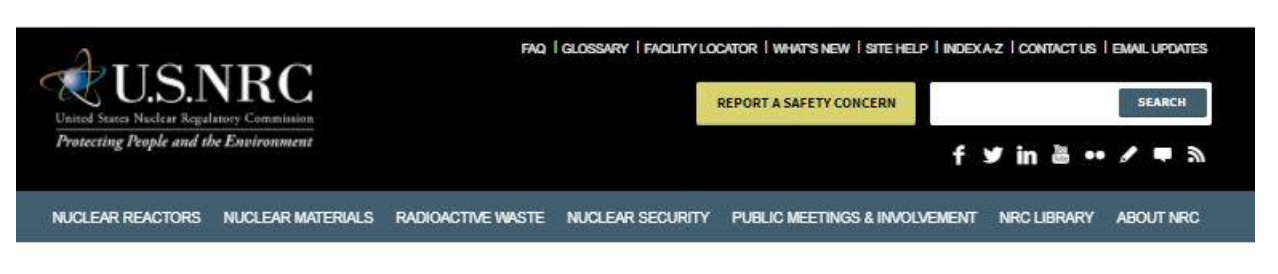

Home + Site Help

| red Navigation                    | Electronic Submittals Application                                                                                                    | Important Announcement                                                                                                    |
|-----------------------------------|----------------------------------------------------------------------------------------------------|----------------------------------------------------------------------------------------------------|
| Search Results<br>Index A-Z       | The Electronic Submittals application allows electronic transmission of information to the<br>NRC pertaining to licensing actions, associated hearings, and other regulatory matters. The<br>application ensures that information sent to the NRC via the Internet is secure and                                                                                                    | The NRC has published Users' Guides<br>for each of its Electronic Submissions<br>Systems. They are available at the<br>following links: |
| Site Map                          | unaltered during transmission. For other communications with the NRC, see our <u>Contact Us</u><br>page.                                                                                                    | Adjudicatory Submissions                                                                                                    |
| What's New On Our Site            | The Electronic Submittals application operates 24 hours daily except when the application                                                                                                    | Consul From Coloniations                                                                                                    |
| Plugins, Viewers, and Other Tools | must be taken down for scheduled maintenance. System operators will post a notice on the<br>Electronic Submittals home page whenever a scheduled outage is planned.                                                                                                    | Ceneral Form Submissions                                                                                                    |
| Special Features                  | I lang any to the Charlende Coloritede and being and of instructions also devices                                                                                                    | Criminal History Submissions                                                                                                    |
| Electronic Submittals Application | User's new to the Electronic Submittais application or in need or instructions should select<br>the link below before accessing their applicable system:                                                                                                    | Electronic Generic Fundamentals<br>Examination Registration and                                                                         |
| NRC Site Accessibility            | Getting Started                                                                                                    | Submission<br>The operating hours of the Help Desk                                                                                      |
| Contact the NRC Webmaster         | on this page.                                                                                                    | have changed. The new hours are 9                                                                                                    |
| Privacy Policy                    | Electronic Submission Systems     Electronic Submission for Operator Licensing Applications     Electronic Submission for Licensing Applications                                                                                                    | AM to 6 PM Monday through Friday<br>(except for Federal holidays.)                                                                      |
| Site Disclaimer                   | Electronic Culturation in Containing Applications                                                                                                    | If you have questions or comments                                                                                                    |
| For Developers                    | Electronic Submission Systems                                                                                                    | 672-7640.                                                                                                    |
|                                   | The Electronic Submittals application supports three separate systems. Users may access their applicable system by selecting from among the following links:                                                                                                    |                                                                                                    |
|                                   | <ul> <li>Adjudicatory submissions – Used for filings made to the Commission or Atomic<br/>Safety and Licensing Board proceedings</li> </ul>                                                                                                    |                                                                                                    |
| · ·                               | <ul> <li>General submissions – Used for transmitting reports or other electronic filings to the<br/>NRC. Licensees who wish to use electronic submissions to satisfy 10 CFR Part 26<br/>reporting requirements (FIness for Duty) should use the General submissions portal.<br/>Before submitting FFD reports, please read the FFD reporting information at:<br/>Answers about FFD</li> </ul> |                                                                                                    |
| Spotlight                         | <ul> <li>Criminal History – Used for submitting fingerprint cards to conduct criminal history<br/>records checks between submitters and the NRC to satisfy security requirements<br/>and/or Commission Orders. For additional information, please go to the Licensee</li> </ul>                                                                                                    |                                                                                                    |
| Choose a Section                  | <ul> <li>Criminal History Records Checks &amp; Firearms Background Check Information<br/>webpace.</li> </ul>                                                                                                    |                                                                                                    |

From the "Electronic Submittals Application" Web page, click on Criminal History.

A **Choose a digital certificate** dialogue box will appear. Click <u>on</u> the certificate and then select the button. A **Signing data with your private exchange key** dialogue box will appear.

Within the blank CryptoAPI Private Key field, enter the certificate password you created

button to proceed.

when you imported the certificate. Select the

#### 3.2 Consent to Monitoring

The user must recognize that the use of a federal computer system constitutes consent to monitoring and is for official or authorized use only. Should monitoring reveal possible evidence of violation of criminal statues or Public Law, your identification may be provided to the appropriate law enforcement officials and subjects you to criminal prosecution, fine, imprisonment, or other disciplinary action.

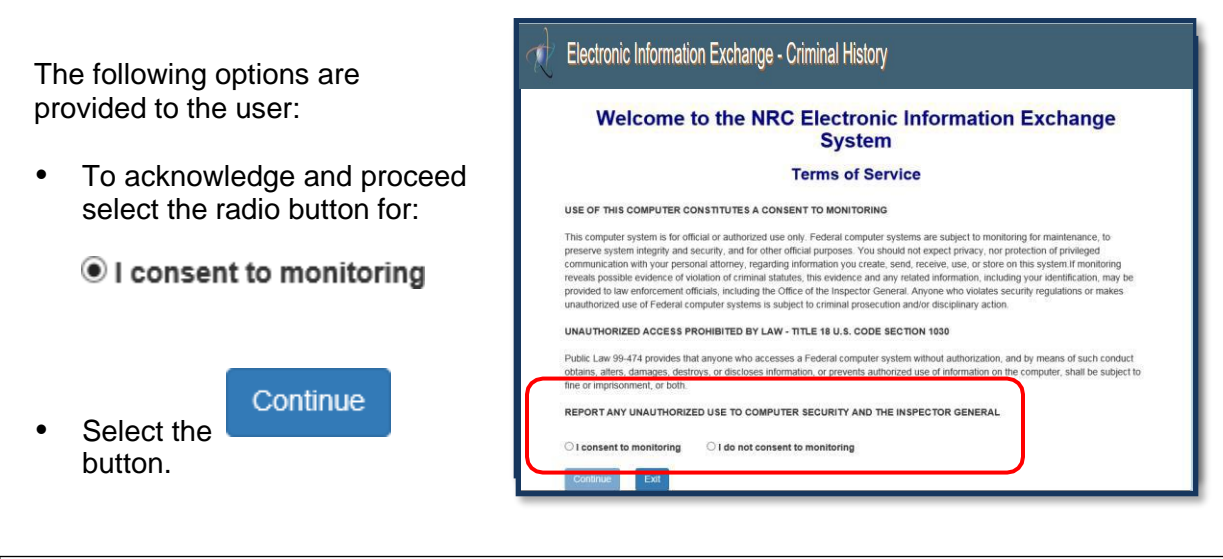

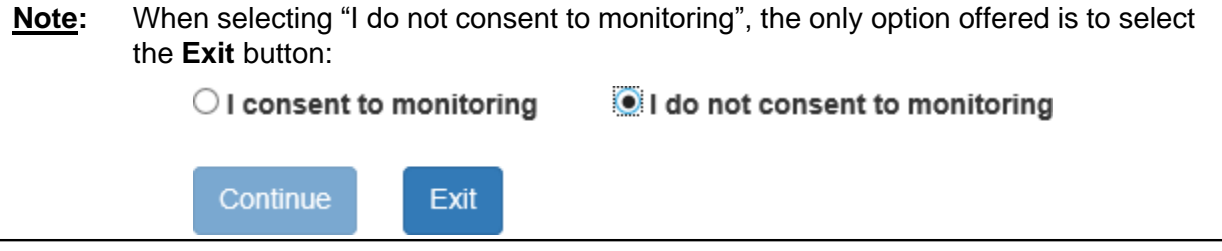

Continue as follows:

- First Time Users (<u>Section 3.3</u>): See <u>Section 3.3.1</u> (Request Access to Criminal History)
- Continuous users: See Section 3.4 (Welcome to the NRC Criminal History Page).

# 3.3 First Time Users

# 3.3.1 Request Access to Criminal History

First time users to Criminal History will receive the "Request Access to Criminal History" page. If you are not a first-time user, continue with <u>Section 3.4</u>, "Welcome to the NRC Criminal History" page.

Nuclear Regulatory Commission Criminal History User Guide

This page contains the users profile information. All required fields, annotated with an asterisk (\*) must be populated

|                                                                                                    | Rectronic Information Exchange - Criminal History                                                                                                    |
|----------------------------------------------------------------------------------------------------|----------------------------------------------------------------------------------------------------|
| The "Certificate Information" is pre-populated with                                                         | Request Access to Criminal History                                                                                                    |
| information extracted from                                                                                  | Certificate information                                                                                                    |
| your Certificate. These fields                                                                              | First Name         Sandra         Last Name         Miller           Email         sandra.miller@nrc.gov         Exp Date         03/09/2013                                                                                                    |
| are not editable.                                                                                           | Contact Information                                                                                                    |
| "Contact Information" and                                                                                   | Title Fax                                                                                                    |
| "Address" sections are text                                                                                 | Phone *                                                                                                    |
| fields (with the exception of                                                                               | → Address                                                                                                    |
| State, which contains a drop                                                                                | Address 1 * Address 2                                                                                                    |
| down menu to select from).                                                                                  | City* State*                                                                                                    |
|                                                                                                    | Zip                                                                                                    |
| "Facilities" section: within the                                                                            | Facilities                                                                                                    |
| Available box, click on (to                                                                                 | Available Selected *                                                                                                    |
| highlight) the Facility access is desired.                                                                  | Americn Electric Power 50-315                                                                                                    |
| Note: To select more than                                                                                   | 2 Rules of Behavior                                                                                                    |
| one Facility, hold<br>down the <b>Ctrl</b> key as<br>you click on each<br>Facility.                         | Accept<br>Rules of<br>Behavior<br>Behavior<br>I.0 Applicability<br>These Rules of Behavior apply to all individuals who use the Electronic<br>Information Exchange System (EIE) application to submit information<br>(Submitters) to the Nuclear Regulatory Commission (NRC).                                                                                                    |
| Select the arrow (this will move the highlighted                                                            | 2.0 Consequence for Noncompliance<br>These rules comply with Rules of Behavior for NRC Automated Information<br>System Users provided in NRC Management Directive 12.5. EIE Submitters<br>shall be held accountable for failure to comply with these rules of behavior<br>and will subject to disciplinary action as directed by the NRC. Actions may<br>range from a verbal or written warning, removal of EIE access for a specific<br>C Accept. |
|                                                                                                    | Reject.                                                                                                    |
| Note: If an error was made,<br>select the Facility<br>within the Selected<br>box, then select the<br>arrow. | After reading the information provided within the "Rules of Behavior" section, select the radio button for:                                                                                                    |
|                                                                                                    | (To proceed, you must select Accept.)                                                                                                    |
|                                                                                                    | Submit butter                                                                                                    |

Select the

button.

#### Nuclear Regulatory Commission Criminal History User Guide

After completing and submitting the form, a "Request for access received" page is displayed.

| Electronic Information Exchange - Criminal History                                                   |                      |
|----------------------------------------------------------------------------------------------------|----------------------|
| Request for access received                                                                          |                      |
| Thank you. The NRC has received your request for access to the following facilities:<br>WCNOC 50-182 |                      |
| We will respond to your request by email within 3 business days.                                     |                      |
|                                                                                                    | © Copyright 2012 NRC |

The requestor will receive an e-mail from CrimHist.Resource@nrc.gov acknowledging the request for access was received.

Within three (3) business days, the requestor will receive an email communicating access was granted or withheld. If granted, the user will be provided a link (https://eieprod.nrc.gov/CH) to proceed with the Criminal History submission process.

# 3.4 Welcome to the NRC Criminal History Application

Once access to a Facility has been granted and the plug in installed, upon logging into Criminal History and accepting consent to monitoring, the user will be presented with the "Home" page:

|                 | System Announcement                                                                                                    |                                       |                                                                         |                                                     |                                                             |                                                       |                                 |                                                  |  |  |
|-----------------|----------------------------------------------------------------------------------------------------|---------------------------------------|-------------------------------------------------------------------------|-----------------------------------------------------|-------------------------------------------------------------|-------------------------------------------------------|---------------------------------|--------------------------------------------------|--|--|
|                 | July xx, 2017                                                                                                    |                                       |                                                                         |                                                     |                                                             |                                                       |                                 |                                                  |  |  |
| To<br>per<br>Wi | Today, we introduced an updated version of the Electronic Information Exchange (EIE) iriminal History submissions application. We did this to increase system security, increase<br>performance and to take advantage of improved programming methods.                                                                                                    |                                       |                                                                         |                                                     |                                                             |                                                       |                                 |                                                  |  |  |
|                 | <ol> <li>It is now possible for submitters to select multiple files at a single time and add them to the submission form with a single mouse click. This means users will no longer have to select<br/>and add files one at time.</li> </ol>                                                                                                    |                                       |                                                                         |                                                     |                                                             |                                                       |                                 | ger have to select                               |  |  |
|                 | <ol> <li>We have enhanced the 'Submission History' display to include more detailed information about the status of each file.</li> <li>Pay gov functionality remains as before with one exception. That system will no longer request your e-mail address nor provide e-mail confirmation confirmation of your credit card payment. Rather, the Criminal Historn system itself will provide that confirmation via e-mail notice. This is due to a change in pay any processing procedure. The Pay aoy receipt number will also be displayed on the "My Submission History' age in the application.</li> </ol> |                                       |                                                                         |                                                     |                                                             |                                                       |                                 |                                                  |  |  |
|                 |                                                                                                    |                                       |                                                                         |                                                     |                                                             |                                                       |                                 | confirmation<br>s is due to a<br>he application. |  |  |
|                 | Note: The NRC neit                                                                                                    | her collects nor re                   | tains credit card numbers. T                                            | he payment transaction pc                           | curs between the submitter and                              | Pay.gov. The NRC report                               | s only the result of the        | transaction.                                     |  |  |
| The<br>(ht      | updated application<br>tps://www.nrc.gov/sit                                                                                                    | has a new interne<br>e-help/e-submitt | et access address. It is : <u>http</u><br>tals.html) coincident with in | ps://eie.nrc.gov/eie/CH<br>ntroduction of the new a | pp.ele. We have published it opplication. We encourage user | on the NRC Electronic Sub<br>s to bookmark the new ac | mittals web page<br>Idress now. |                                                  |  |  |
| She             | (https://www.nr.gov/side-neg/e-submittubs.html/ concudent with introduction of the new application. we encourage users to bookinark the new application. See Encourage users to bookinark the new application of the new application.                                                                                                    |                                       |                                                                         |                                                     |                                                             |                                                       |                                 |                                                  |  |  |
|                 |                                                                                                    |                                       |                                                                         | © Copyrigi                                          | nt 1018 NRC                                                 |                                                       |                                 | Back to Top                                      |  |  |
|                 |                                                                                                    |                                       |                                                                         |                                                     |                                                             |                                                       |                                 |                                                  |  |  |
|                 |                                                                                                    |                                       |                                                                         |                                                     |                                                             |                                                       |                                 |                                                  |  |  |

to display the "Request

# 3.4.1 Request Access to a Facility

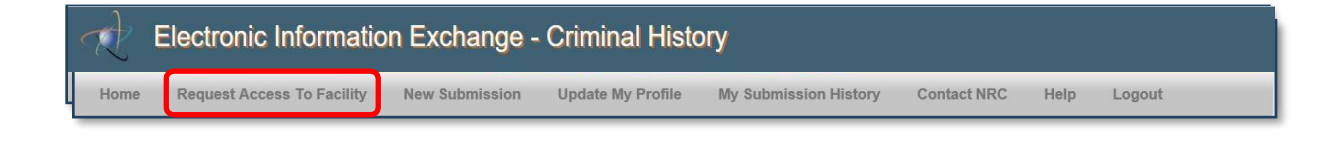

**Request Access To Facility** 

Within the menu bar, click on Access to a Facility" page.

| e Request Ac                                                                                                    | cess To Facility                                                                                | New Submission | Update My Profile        | My Submission History | Contact NRC | Help | Logout |
|----------------------------------------------------------------------------------------------------|-------------------------------------------------------------------------------------------------|----------------|--------------------------|-----------------------|-------------|------|--------|
|                                                                                                    |                                                                                                 | R              | equest Access            | to a Facility         |             |      |        |
|                                                                                                    |                                                                                                 |                | required news are marked | with an asterisk (1)  |             |      |        |
| Certificate Informa                                                                                                    | ation                                                                                           |                |                          |                       |             |      |        |
| First Name:                                                                                                    | Sandra                                                                                          |                | Last Name:               | Miller (affiliate)    |             |      |        |
| Email:                                                                                                    | sandra.miller@nr                                                                                | c.gov          | Expiration:              | 03/13/2018            |             |      |        |
| Contact Information                                                                                                    | on                                                                                              |                |                          |                       |             |      |        |
| Title:                                                                                                    |                                                                                                 |                | Fax:                     | (555) 555-5555        |             |      |        |
| "Phone:                                                                                                    | (123) 456-7890                                                                                  |                | ]                        |                       |             |      |        |
| Address                                                                                                    |                                                                                                 |                |                          |                       |             |      |        |
| *Address 1:                                                                                                    | 123                                                                                             |                | Address 2:               |                       | 1           |      |        |
| "City:                                                                                                    | NYC                                                                                             |                | "State:                  | Delaware              | ~           |      |        |
| *Zip:                                                                                                    | 30084                                                                                           |                |                          |                       |             |      |        |
| Facilities                                                                                                    |                                                                                                 |                |                          |                       |             |      |        |
| Ava                                                                                                    | ilable Facilities                                                                               |                | Se                       | elected Facilities*   |             |      |        |
|                                                                                                    |                                                                                                 |                |                          |                       |             |      |        |
| Showing all 74                                                                                                    |                                                                                                 |                | Showing all 2            |                       |             |      |        |
| Type to octain                                                                                                    |                                                                                                 |                | Type to octately         |                       |             |      |        |
| Americn Electric Po                                                                                                    | wer 50-315                                                                                      | -              | Braidwood Exelon         | 50-456                | **          |      |        |
| Arkansas 50-313<br>Beaver Valley Powe<br>Beaver Valley Powe<br>Brigham MA-44000<br>Callaway 50-483<br>CCNPP 50-317<br>Cedars-Sinai Medic<br>Childens Healthcan<br>Clinton Exelon 50-4 | er Station 50-334<br>er Station 50-412<br>4<br>al Center CA-0404<br>e of Atlanta GA-1402'<br>61 | 1              | Byron Exelon 50-4        | 54                    |             |      |        |

#### 3.4.1.1 Certificate Information Section

The "Certificate Information" section contains information obtained from your certificate. The four fields (**First Name**, **Last Name**, **Email** and **Expiration**) *cannot* be edited.

#### 3.4.1.2 Contact Information and Address Sections

All fields within the "Contact Information" and "Address" sections (with the exception of **State**) are text fillable fields. To update a text fillable field, click within the appropriate field, highlight (to delete) the existing information, then type the revised information into the field.

To revise the **State** field, click on the drop-down menu, then select the appropriate State.

#### 3.4.1.3 Facilities Section

| Available Facilities                                                                                                    |          | Selected Facilities* |    |  |
|----------------------------------------------------------------------------------------------------|----------|----------------------|----|--|
| Showing all 74                                                                                                    |          | Showing all 2        |    |  |
| Type to Search                                                                                                    |          | Type to Search       |    |  |
| <b>→→</b>                                                                                                    | <b>→</b> | <b></b>              | ++ |  |
| Arkansas 50-313<br>Beaver Valley Power Station 50-334<br>Beaver Valley Power Station 50-412<br>Brigham MA-440004<br>Callaway 50-483<br>CCNPP 50-317<br>Cedars-Sinai Medical Center CA-040 | 4        | Byron Exelon 50-454  |    |  |

Within the "Facilities" section, click on (to highlight) a Facility from the **Available Facilities** box on the left.

<u>Note</u>: To select more than one Facility, hold down the *Ctrl* key then click on each additional Facility.

Click on the **Selected Facilities** box. The facilities selected will now appear within the right box.

| Note: If an error was made, | select the incorrect Facility within the right Selected Facilities |
|-----------------------------|--------------------------------------------------------------------|
| box, then select the        | <ul> <li>arrow to move the facility to the left box.</li> </ul>    |

| Showing all 73                                                                                                    | Showing all 3                                                                        |
|----------------------------------------------------------------------------------------------------|--------------------------------------------------------------------------------------|
| Type to Search                                                                                                    | Type to Search                                                                       |
| $\rightarrow \rightarrow$ $\rightarrow$                                                                                                    | → →                                                                                  |
| Americn Electric Power 50-315<br>Arkansas 50-313<br>Beaver Valley Power Station 50-412<br>Brigham MA-440004<br>Callaway 50-483<br>CCNPP 50-317<br>Cedars-Sinai Medical Center CA-0404<br>Childens Healthcare of Atlanta GA-14021<br>Clinton Exelon 50-461<br>Columbia Generating Station 50-397 | Beaver Valley Power Station 50-334<br>Braidwood Exelon 50-456<br>Byron Exelon 50-454 |
|                                                                                                    | Submit Request                                                                       |

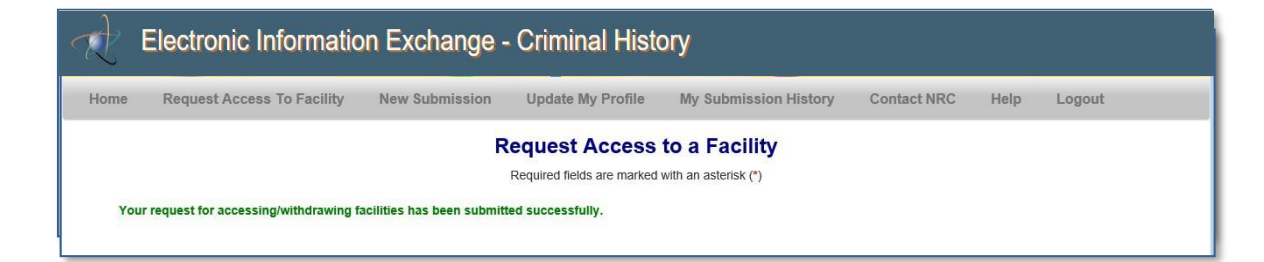

The screen will refresh and will include the following statement:

Your request for accessing/withdrawing facilities has been submitted successfully.

An email will be delivered from <u>CrimHist.Resource@nrc.gov</u> stating the NRC has received the request and will respond to the access request by email within 3 business days.

#### 3.5 New Submission

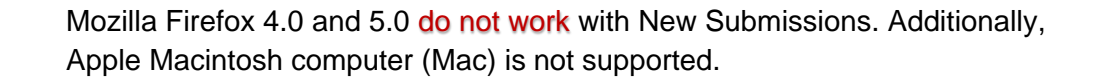

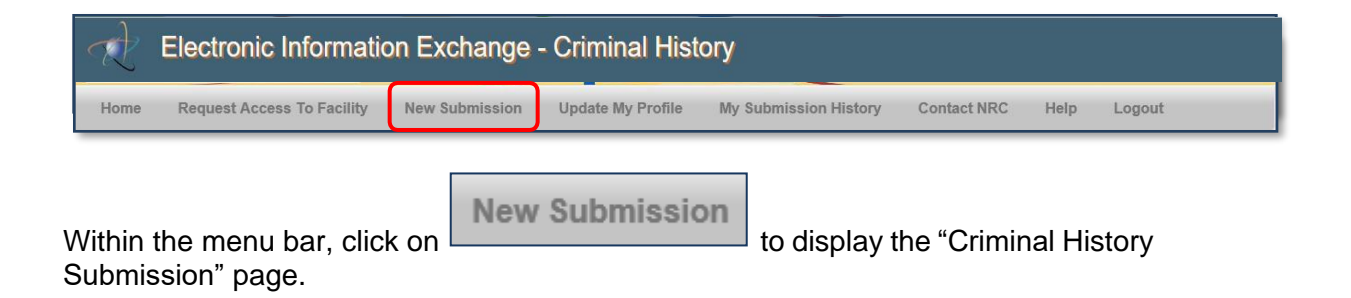

Fill out all required fields (annotated with a red asterisk [\*]) and attached one or more files. You must electronically sign the form and then submit to complete your submission. The fee to process background checks is \$32.00 per item.

# 3.5.1 Submission Identification Section

#### 3.5.1.1 Submitter Name, Email Address, Certificate Expiration Date

| Submission Identification |                           |                             |                       |  |  |  |  |  |  |
|---------------------------|---------------------------|-----------------------------|-----------------------|--|--|--|--|--|--|
| Submitter Name            | Sandra Miller (affiliate) | Email Address               | sandra.miller@nrc.gov |  |  |  |  |  |  |
| Docket Number *           | - Select a Docket -       | Certificate Expiration Date | 03/13/2018            |  |  |  |  |  |  |
| Submission Title *        |                           |                             |                       |  |  |  |  |  |  |
| Submission Comment        |                           |                             |                       |  |  |  |  |  |  |
|                           |                           |                             |                       |  |  |  |  |  |  |

Within the "Submission Identification" section of the form, the **Submitter Name**, **Email Address** and **Certificate Expiration Date** fields are auto populated with information retrieved from your Certificate. These fields cannot be edited.

#### *3.5.1.2 Docket Number*

| Submission Identification |                           |                |                                                                  |                       |
|---------------------------|---------------------------|----------------|------------------------------------------------------------------|-----------------------|
| Submitter Name            | Sandra Miller (affiliate) |                | Email Address                                                    | sandra.miller@nrc.gov |
| Docket Number *           | - Select a Docket -       | ~              | Certificate Expiration Date                                      | 03/13/2018            |
| Submission Title *        |                           |                |                                                                  |                       |
| Submission Comment        |                           |                |                                                                  |                       |
| Doc                       | ket Number *              | -S<br>Br<br>By | Select a Docket -<br>aidwood Exelon 50-456<br>rron Exelon 50-454 |                       |

**Docket Number** field (*required*) – Select the facility for which you wish to make your submission from the drop down menu.

#### 3.5.1.3 Submission Title

| Submission Identification |                           |              |                             |                       |
|---------------------------|---------------------------|--------------|-----------------------------|-----------------------|
| Submitter Name            | Sandra Miller (affiliate) |              | Email Address               | sandra.miller@nrc.gov |
| Docket Number *           | - Select a Docket -       | $\checkmark$ | Certificate Expiration Date | 03/13/2018            |
| Submission Title *        |                           |              |                             |                       |
| Submission Comment        |                           |              |                             |                       |

The Submission Title is included on the response form; therefore, the user should enter within the **Submission Title** field (*required*) information that will be an aid upon receipt of the response form.

As an example, a title could be:

| Submission Title 5 Files submitted at 9:00am on July 12, 2017 |
|---------------------------------------------------------------|
|---------------------------------------------------------------|

#### *3.5.1.4 Submission Comments*

| Subm | nission Identification |                           |              |                             |                       |
|------|------------------------|---------------------------|--------------|-----------------------------|-----------------------|
| Si   | ubmitter Name          | Sandra Miller (affiliate) |              | Email Address               | sandra.miller@nrc.gov |
| De   | ocket Number *         | - Select a Docket -       | $\checkmark$ | Certificate Expiration Date | 03/13/2018            |
| SI   | ubmission Title *      |                           |              |                             |                       |
| SI   | ubmission Comment      |                           |              |                             |                       |

Within the **Submission Comments** field, enter any information that may be useful to assist the NRC in processing the submission.

# 3.5.2 Attachments and Payment Section

#### 3.5.2.1 Attaching Files

| Attachme      | ents and Payment                          |                                                                                             |           |
|---------------|-------------------------------------------|---------------------------------------------------------------------------------------------|-----------|
| Fing          | gerprint File Selection *                 | Fingerprint File(s) Selected *                                                              | Action    |
|               | Browse                                    |                                                                                             | Remove    |
|               |                                           | Add More Attachment(s)                                                                      |           |
| # of Fil      | les Attached                              | Amount Due (\$)                                                                             |           |
| Select        | Payment Option *                          | - Select a Payment Type - 🗸                                                                 |           |
| Select th     | e Browse                                  | button.                                                                                     |           |
| <u>Note</u> : | <i>.nist</i> , <i>.nst</i><br>attached to | and <b>.eft</b> are the <b>only</b> three (3) acceptable file formats that the form.        | can be    |
|               | At a minimu only one (1)                  | m, one (1) file must be attached. Understand that for resub file is allowed to be attached. | missions, |

Nuclear Regulatory Commission Criminal History User Guide

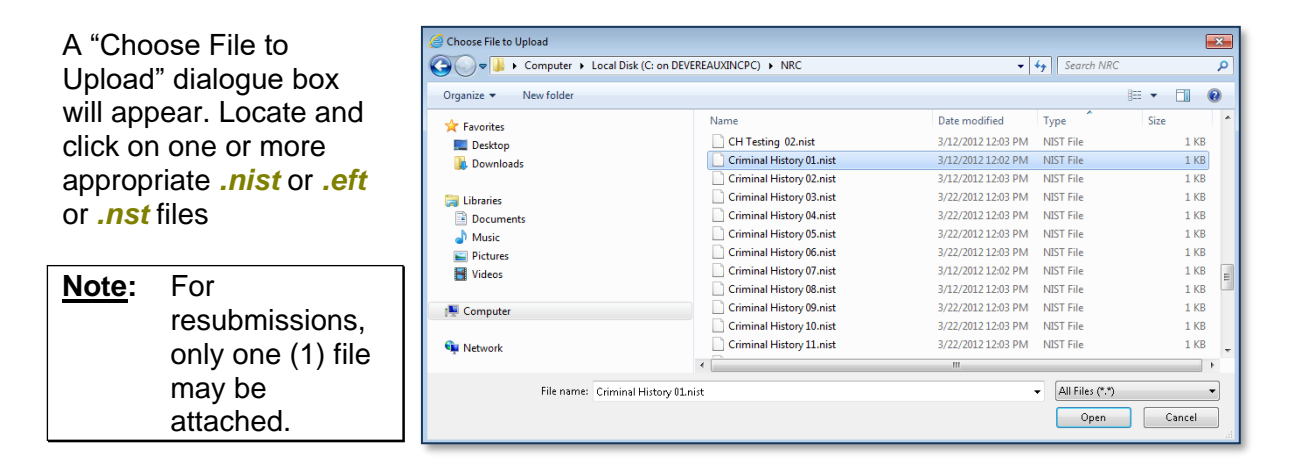

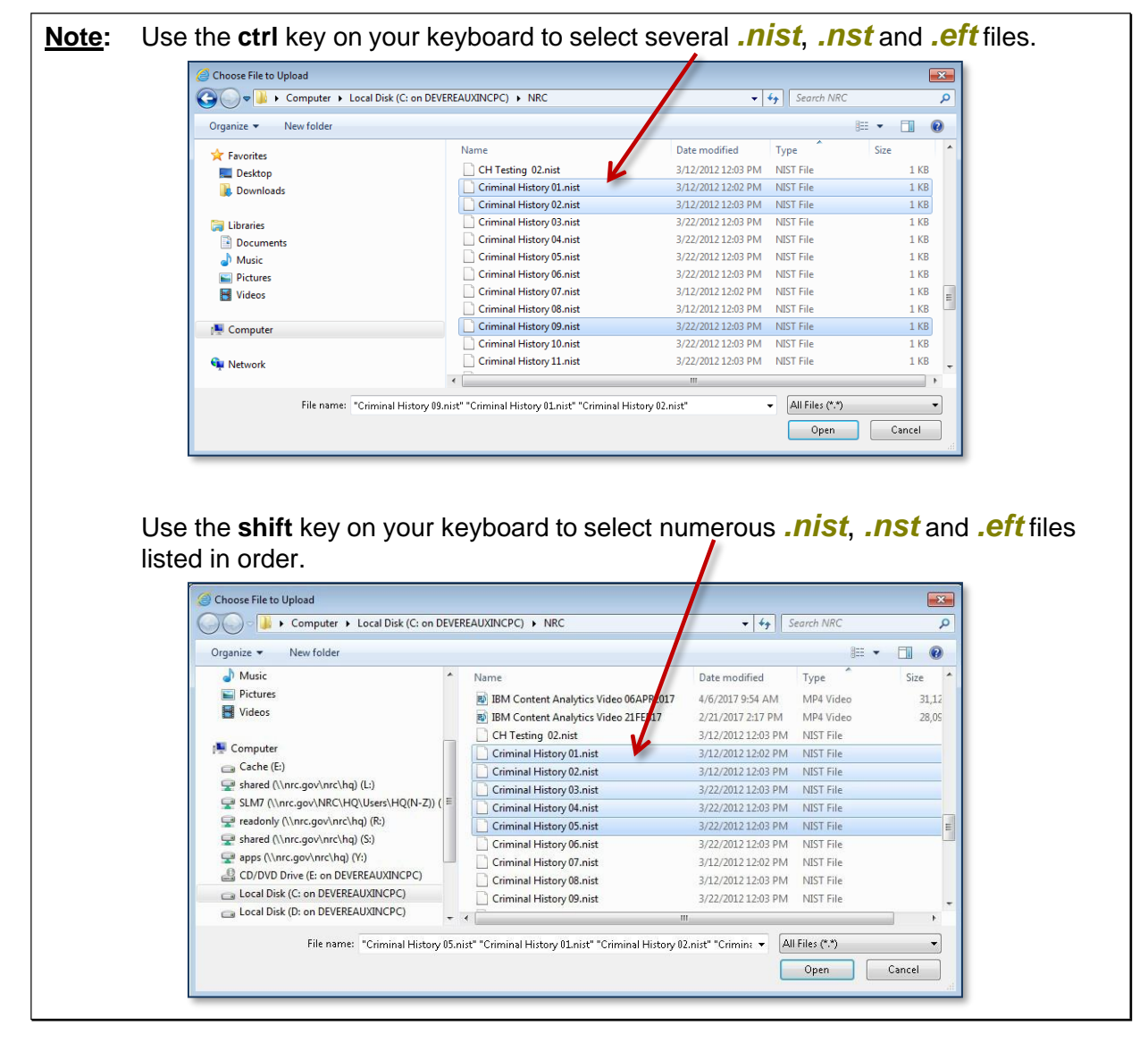

After selecting one or more files, click on the **Open** button within the "Choose File to Upload" dialogue box.

The file(s) will appear within the Fingerprint File(s) Selected field.

| Fingerprint File Selection                                  |                                                               | Fingerprint File(s) Selected          |                                                                | Action |
|-------------------------------------------------------------|---------------------------------------------------------------|---------------------------------------|----------------------------------------------------------------|--------|
| Choose Files 5 files                                        | Criminal History 01.nist; Criminal History 02.nist; Crimin    | nal History 03.nist; Criminal History | / 04.nist; Criminal History 05.nist;                           | Remove |
| # of Files Attached 5<br>Select Payment Option * .          | Select a Payment Type - ~                                     | More Attachment(s) Amount Due (\$)    | 160.00                                                         |        |
| To attach addi<br>steps beginnin                            | tional files, click on the age within this <u>Section</u> .   | d More Attachm                        | ent(s) button and repeat t                                     | he     |
| Note: If a wror                                             | ng file was attached, select t                                | Remove                                | button.                                                        |        |
| Fingerprint File Selection                                  |                                                               | Fingerprint File(s) Selected          |                                                                | Action |
| Choose Files 5 lifes                                        | Criminal History U1.nist; Criminal History U2.nist; Crimin    | nai History 03.nist; Criminai History | U4.nist; Cnminal History U5.nist;                              | Remove |
| # of Files Attached 5 Select Payment Option *               | Select a Payment Type - V                                     | Amount Due (\$)                       |                                                                |        |
| The <b># of files a</b><br>with the total nu<br>submission. | ttached field will populate<br>umber of files attached to the | Additior<br>auto-po                   | nally, the <b>Amount Due</b> field pulate with the fee amount. | will   |

# of Files Attached and Amount Due (\$) fields cannot be edited by the user.

#### *3.5.2.2 Payment*

#### Note: The amount due for each attached file is \$32.00.

| Fingerprint File Selection *                                                               |                                                                                             | Fingerprint File(s) Selected              | *                                        | Action |
|--------------------------------------------------------------------------------------------|---------------------------------------------------------------------------------------------|-------------------------------------------|------------------------------------------|--------|
| Choose Files 5 files                                                                       | Criminal History 01.nist; Criminal History 02.nist; C                                       | criminal History 03.nist; Criminal Histor | ry 04.nist; Criminal History 05.nist;    | Remove |
|                                                                                            |                                                                                             | Add More Attachment(s)                    |                                          |        |
| # of Files Attached 5                                                                      |                                                                                             | Amount Due (\$)                           | 160.00                                   |        |
| Select Payment Option * - Select                                                           | ect a Payment Type - 🗸 🗸                                                                    |                                           |                                          |        |
| Within the <b>Sele</b><br>field ( <i>required</i> ),<br>to display the th<br>(Check, Money | ct Payment Option<br>click on the drop-down<br>aree (3) payment types<br>Order or pay.gov). | - Select a<br>Check<br>Money C<br>pay.gov | a Payment Type -<br>Order                |        |
| Scroll down and payment type.                                                              | select the appropriate                                                                      |                                           |                                          |        |
|                                                                                            | <b><u>ote</u>:</b> For Check and Mon<br>cannot be processe                                  | ey Order paymen<br>ed until payment h     | ts, the submission<br>has been received. |        |

Checks and money orders will only be accepted for payment thru September 30, 2024. Effective October 1, 2024, the NRC will only accept electronic payment methods (i.e., debit or credit card or electronic funds transfer (e-check)) using pay.gov. To apply for a pay.gov account, follow the instructions at <a href="https://www.pay.gov/public/home">https://www.pay.gov/public/home</a>. After you have created your account, forward your 'first and last name', 'company name', 'phone number', and 'username' to the NRC's <a href="mailto:crimhist.resource@nrc.gov">crimhist.resource@nrc.gov</a> mailbox so the criminal history staff can link your pay.gov account to the appropriate application for fingerprint requests (i.e., NRCPRINTS).

# 3.5.3 Sign and Submit Form Section

| Sign and Submit Form                         |              |          |         |
|----------------------------------------------|--------------|----------|---------|
| Signature:                                   |              | Date:    |         |
| (                                            | Sign         | Submit   |         |
|                                              |              | Sign     | h       |
| After populating all <i>required</i> fields, | CIICK ON THE | <u>.</u> | button. |
| Page 16 of 32                                |              |          |         |

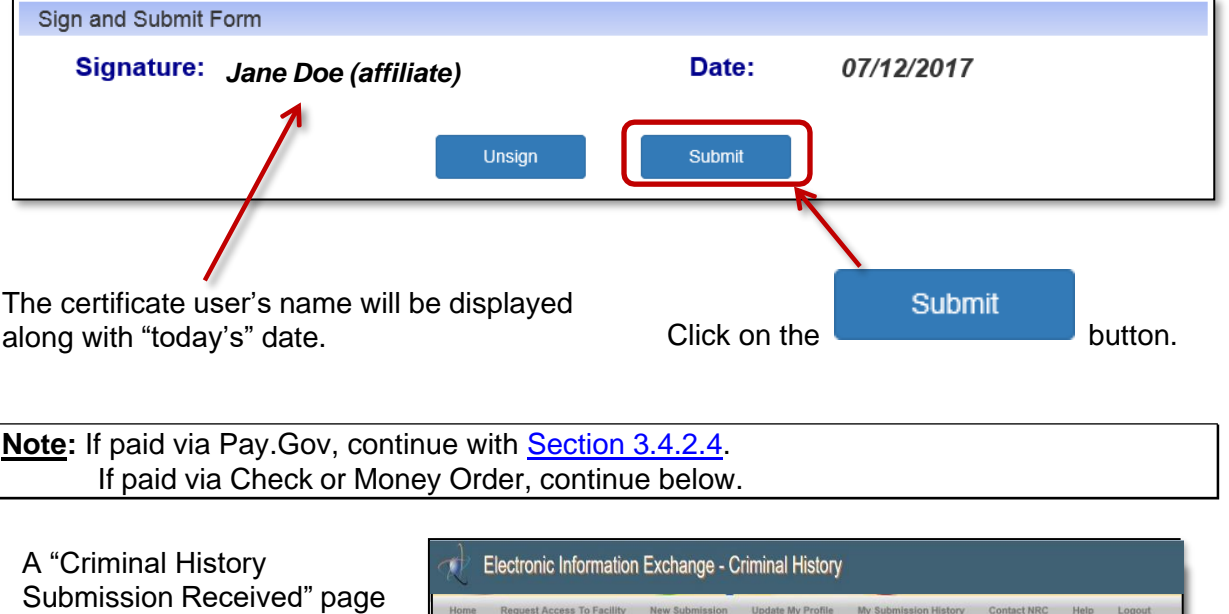

Submission Received" page will display when paying via Check or Money Order. The submittal process is completed.

| Request Access To | Facility | New Submission | Update My Profile | My Submission History | Contact NRC | Help | Logout |
|-------------------|----------|----------------|-------------------|-----------------------|-------------|------|--------|
|                   |          | Criminal H     | listory Submis    | sion Received         |             |      |        |
|                   |          |                |                   |                       |             |      |        |

An email will be delivered from <u>CrimHist.Resource@nrc.gov</u> acknowledging the submission.

**Note:** For Pay.Gov payments, an email will be delivered from paygovadmin stating the payment has been submitted. If you have any questions regarding the payment, contact: Pay.gov Customer Service by phone at (800) 624-1373 or by email at pay.gov.clev@clev.frb.org.

# 3.5.4 Complete Online Pay.Gov Payment

The "NRCPRINTS, Pay.Gov" page will appear. Provide the credit or debit card information, populating all required fields (annotated with a red asterisk (\*). Click on the "Continue" button.

| NRCPRINTS                                                                |  |
|--------------------------------------------------------------------------|--|
| Please provide the payment information below. Required fields are marked |  |
| Agong UTracking ID                                                       |  |
| 80072                                                                    |  |
|                                                                          |  |
| Payment Amount                                                           |  |
| 2100.00                                                                  |  |
| * Cardholder Name                                                        |  |
| LEON SHI                                                                 |  |
| * Cardholder Billing Address                                             |  |
|                                                                          |  |
| Billing Address 2                                                        |  |
|                                                                          |  |
|                                                                          |  |
| City                                                                     |  |
|                                                                          |  |
| * Country                                                                |  |
| United States \$                                                         |  |
| * State/Province                                                         |  |
| Select State/Province \$                                                 |  |
| * ZIP/Postal Code                                                        |  |
|                                                                          |  |
|                                                                          |  |
| * Card Number                                                            |  |
|                                                                          |  |
| VISA 🍮 🏧 🚟 🛤 🛈                                                           |  |
| * Expiration Date                                                        |  |
|                                                                          |  |
| Select 🗣                                                                 |  |
| Security Code                                                            |  |
|                                                                          |  |
| What's this?                                                             |  |
|                                                                          |  |
| Continue                                                                 |  |

| NRCPRINTS                                                                                                   |
|----------------------------------------------------------------------------------------------------|
| Please review the payment information. Required fields are marked with an *                                 |
| Agency Tracking ID<br>80072                                                                                 |
| Payment Amount<br>\$160.00                                                                                  |
| Payment Method<br>Plastic Card                                                                              |
| Cardholder Name<br>LEON SHI                                                                                 |
| Card Type<br>VISA                                                                                           |
| Card Number                                                                                                 |
| Cardholder Billing Address<br>123 Gude Dr<br>Billing Address 2                                              |
| City<br>Rockville                                                                                           |
| Country<br>United States                                                                                    |
| State/Province<br>MD                                                                                        |
| ZIP/Postal Code<br>20850                                                                                    |
| * I authorize a charge to my card account for the above amount in accordance with my card issuer agreement. |
| Continue Previous Cancel                                                                                    |

The "NRCPRINTS, Pay.Gov" page will update. Review the information provided. Ensure the check box is selected ( $\square$ ) stating you quthorize the charge to the card account, prior to completing the transaction. Complete the process by clicking on the button.

| Pay.gov F                                                                                                    | Payment Received                                                                        |
|----------------------------------------------------------------------------------------------------|-----------------------------------------------------------------------------------------|
| The NRC acknowledges your payment of \$160.00 for Criminal History Submission ID: 80072 that co                                                                                                    | intained 5 files.                                                                       |
| Your payment was made through the Pay.gov system. The Pay.gov Tracking ID/Receipt # for this tra                                                                                                    | insaction is: 3FPTME4Q.                                                                 |
| Notes:<br>1. Inquiries regarding the status or processing of individual files in this submission should be dire<br>Staff at 301-415-7553 or 301-415-7514 or through e-mail at CrimHist.Resource@nrc.gov. (In e | ected to the NRC Criminal History<br>each case please reference the NRC Submission ID). |
|                                                                                                    | Print This Page                                                                         |

The screen will update with a message that the payment was received.

# 3.5.5 Email Acknowledgements

Based on the type of payment selected, the user will receive the following email:

- **Check or Money Order:** Acknowledgement of submission payment pending. The email will list the Submission number as well as the number of attachments. Additionally, the email will state that payment has not yet been received and the submission cannot be processed until payment has been received.
- **Credit Card (Pay.gov):** Acknowledgement of submission payment received. The email will list the Submission number as well as the number of attachments.

# 3.6 Update My Profile

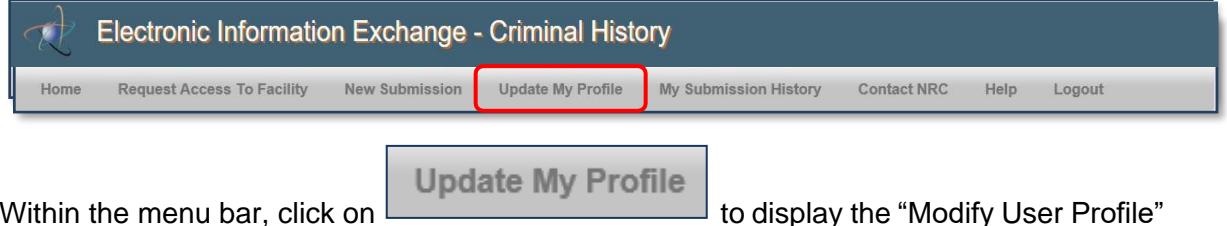

Within the menu bar, click on page.

| Request Acc        | cess To Facility | New Submission | Update My Profile | My Submission History | Contact NRC | Help | Logout |
|--------------------|------------------|----------------|-------------------|-----------------------|-------------|------|--------|
|                    |                  |                | Modify User       | Profile               |             |      |        |
| ertificate Informa | ation            |                |                   |                       |             |      |        |
| First Name:        | Sandra           |                | Last Name:        | Miller (affiliate)    |             |      |        |
| Email:             | sandra.miller@nr | c.gov          | Expiration:       | 03/13/2018            |             |      |        |
| Contact Informatio | on               |                |                   |                       |             |      |        |
| Title:             |                  |                | Fax:              | (555) 555-5555        |             |      |        |
| *Phone:            | (123) 456-7890   |                |                   |                       |             |      |        |
| ddress             |                  |                |                   |                       |             |      |        |
| *Address 1:        | 123              |                | Address 2:        |                       |             |      |        |
| *City:             | NYC              |                | *State:           | Delaware              | ~           |      |        |
| *Zip:              | 30084            |                |                   |                       |             |      |        |

The "Certificate Information" section contains information obtained from your certificate. The four fields (**First Name**, **Last Name**, **Email** and **Expiration**) cannot be edited.

All fields within the "Contact Information" and "Address" sections (with the exception of **State**) are text fillable fields. To update a text fillable field, click within the appropriate field, highlight (to delete) the existing information, then type the revised information into the field.

To revise the **State** field, click on the drop-down menu, then select the appropriate State.

After updating all necessary fields, click the

Update User Profile button.

The "Modify User Profile" page will refresh, displaying the following statement:

The user profile for Jane Doe (affiliated) has been updated successfully.

# 3.7 My Submission History

| R    | Electronic Informatic      | n Exchange -   | Criminal Histor   | ſy                    |             |      |        |
|------|----------------------------|----------------|-------------------|-----------------------|-------------|------|--------|
| Home | Request Access To Facility | New Submission | Update My Profile | My Submission History | Contact NRC | Help | Logout |
|      |                            | Mv S           | ubmission         | History               |             |      |        |

Within the menu bar, click on to display "My Submission History" page, which is primarily a reporting device for users

Users can see a history of what they submitted and when.

Within the **Status** field, items at PENDING are awaiting payment (vs. items at PAID status).

Within the **Pay.gov receipt** field, payments made via credit card are provided the Pay.Gov Tracking ID #.

Payments made via Check or Money Order, the **Pay.gov receipt** field will be blank.

| ome Request Access                                    | s To Facility New S   | ubmission Update My Profile | My Submission H | listory Conta       | ct NRC I   | Help Log           |
|-------------------------------------------------------|-----------------------|-----------------------------|-----------------|---------------------|------------|--------------------|
|                                                       |                       | My Submission H             | istory          |                     |            |                    |
| Start Date:                                           | 07/05/2017            | End Date: 07/19/2017        |                 | Search              |            |                    |
| Show 10 🔽 entries                                     |                       |                             |                 | Se                  | arch:      |                    |
| ID Type                                               | Facility Name         | Submission Title            | # Attach        | Date                | Status     | Pay.gov<br>Receipt |
| ▼ 54193 Orig Bra                                      | aidwood Exelon 50-456 | Test 2                      | 5               | 2017-07-12 10:18:50 | In Process |                    |
| ▼ 54192 Orig Bra                                      | aidwood Exelon 50-456 | Test                        | 5               | 2017-07-12 10:17:47 | Received   |                    |
| Showing 1 to 3 of 3 entries                           |                       |                             |                 |                     |            |                    |
|                                                       |                       |                             | /               |                     |            |                    |
| Status                                                | \$                    | Pay.gov<br>Receipt          |                 |                     |            |                    |
| Status<br>Transferre<br>FBI                           | s 🔶<br>d to           | Pay.gov<br>Receipt          |                 |                     |            |                    |
| Status<br>Transferre<br>FBI<br>In Process             | s 🔶                   | Pay.gov<br>Receipt          |                 |                     |            |                    |
| Status<br>Transferre<br>FBI<br>In Process<br>Received | s 🔶                   | Pay.gov<br>Receipt          |                 |                     |            |                    |

**Note:** Clicking within a column header (i.e. ID, Submission Title, etc.) allows for sorting in descending and ascending order. The only exception to this rule is the #Attach header.

Users can see a history of what they submitted and when.

|            | Request                                                   | t Access                                           | To Facility New S                                                                                                    | Submission Updat                                                                                                    | e My Profile My Sub                                                                                                    | mission History                                                                                                    | Contact NRC                                                                         | Help                                                          | Logout                                        |                                             |                               |
|------------|-----------------------------------------------------------|----------------------------------------------------|----------------------------------------------------------------------------------------------------|----------------------------------------------------------------------------------------------------|----------------------------------------------------------------------------------------------------|----------------------------------------------------------------------------------------------------|-------------------------------------------------------------------------------------|---------------------------------------------------------------|-----------------------------------------------|---------------------------------------------|-------------------------------|
|            |                                                           |                                                    |                                                                                                    |                                                                                                    | My Submiss                                                                                                    | ion History                                                                                                    |                                                                                     |                                                               |                                               |                                             |                               |
| 1          | Start Date:                                               | : 0                                                | 7/04/2017                                                                                                    | En                                                                                                    | ot Date: 07/18/2017                                                                                                    |                                                                                                    | Se                                                                                  | earch                                                         |                                               |                                             |                               |
| how        | 10 🔽 e                                                    | entries                                            |                                                                                                    |                                                                                                    |                                                                                                    |                                                                                                    |                                                                                     |                                                               |                                               | Search:                                     |                               |
|            | ID 🔻                                                      | Туре                                               | Facili                                                                                                    | ty Name                                                                                                    | Submissi                                                                                                    | ion Title                                                                                                    | # Attach                                                                            | Date                                                          | e                                             | Status                                      | Pay.gov<br>Receipt            |
| <b>•</b> 8 | 54193                                                     | Orig                                               | Braidwood Exelon 50-456                                                                                                    |                                                                                                    | Test 2                                                                                                    |                                                                                                    | 5                                                                                   | 2017-07-12 10                                                 | D:18:50                                       | In Process                                  |                               |
| ▼ 8        | 54192                                                     | Orig                                               | Braidwood Exelon 50-456                                                                                                    |                                                                                                    | Test                                                                                                    |                                                                                                    | 5                                                                                   | 2017-07-12 10                                                 | 0:17:47                                       | Received                                    |                               |
|            | 4191                                                      | Orig                                               | Braidwood Exelon 50-456                                                                                                    | ŝ.                                                                                                    | User Guide Testing                                                                                                    |                                                                                                    | 5                                                                                   | 2017-07-12 10                                                 | D:16:27                                       | Received                                    |                               |
| nowing     | g to 3 of :                                               | 3 entries                                          |                                                                                                    |                                                                                                    |                                                                                                    |                                                                                                    |                                                                                     |                                                               |                                               |                                             |                               |
| _          |                                                           |                                                    |                                                                                                    |                                                                                                    |                                                                                                    |                                                                                                    |                                                                                     |                                                               |                                               |                                             | _                             |
| ie         | lect                                                      | ronic                                              | Informatio                                                                                                    | n Exchange<br>New Submissi                                                                                                    | - Criminal Hi                                                                                                    | Story                                                                                                    | bmission H                                                                          | istory                                                        | Contact                                       | NRC                                         | Help Lo                       |
| ie         | ilect<br>Req                                              | ronic                                              | Information                                                                                                    | n Exchange                                                                                                    | - Criminal Hi                                                                                                    | story<br>Profile My Su<br>sion History                                                                                                    | bmission H                                                                          | istory                                                        | Contact                                       | NRC                                         | Help Lo                       |
| E          | lect<br>Req<br>Start                                      | ronic<br>uest Ac                                   | Information<br>ccess To Facility<br>07/05/2017                                                                                                    | n Exchange<br>New Submissi                                                                                                    | - Criminal Hi<br>ion Update My I<br>My Submiss<br>End Date: 07/1                                                                                                    | Story<br>Profile My Su<br>sion History                                                                                                    | bmission H                                                                          | istory<br>Searc                                               | Contact                                       | NRC                                         | Help Lo                       |
| ie<br>Shov | Req<br>Start                                              | ronic<br>uest Ac                                   | Information<br>ccess To Facility<br>07/05/2017                                                                                                    | n Exchange<br>New Submissi                                                                                                    | - Criminal Hi<br>ion Update My R<br>My Submiss<br>End Date: 07/1                                                                                                    | Story<br>Profile My Su<br>sion History                                                                                                    | bmission H                                                                          | istory<br>Searc                                               | Contact<br>h                                  | NRC                                         | Help Lo                       |
| e<br>shov  | lect<br>Req<br>Start                                      | ronic<br>uest Ac<br>bate:                          | Information<br>cess To Facility<br>07/05/2017<br>ies                                                                                                    | n Exchange<br>New Submissi                                                                                                    | - Criminal Hi<br>ion Update My I<br>My Submiss<br>End Date: 07/1                                                                                                    | Story<br>Profile My Su<br>sion History                                                                                                    | bmission H                                                                          | istory<br>Searc                                               | Contact<br>h<br>Sear                          | NRC                                         | Help Lo                       |
| E          | Ilecti<br>Req<br>Start                                    | ronic<br>uest Ac<br>vate:<br>vate:                 | Information<br>cess To Facility<br>07/05/2017<br>ies<br>Facil                                                                                                    | n Exchange<br>New Submissi                                                                                                    | - Criminal Hi ion Update My I My Submiss End Date: 07/4 Submiss                                                                                                    | Story<br>Profile My Su<br>sion History<br>19/2017                                                                                                    | bmission H                                                                          | istory<br>Searc<br>Date                                       | Contact<br>h<br>Sear                          | NRC                                         | Help Lo<br>Pay.gov<br>Receipt |
| E<br>Show  | Ilection<br>Req<br>Start<br>W 10 (10)<br>10 (10)<br>54193 | ronic<br>uest Ac<br>bate:                          | Information<br>cess To Facility<br>07/05/2017<br>ies<br>Facili 5                                                                                                    | n Exchange<br>New Submissi                                                                                                    | Criminal Hi      Update My I      My Submiss      End Date: 07/1      Submissi      Test 2                                                                                                    | Story<br>Profile My Su<br>sion History<br>19/2017                                                                                                    | # Attach                                                                            | Searc<br>Date<br>2017-07-12                                   | Contact<br>h<br>Sear                          | NRC<br>ch:<br>Status<br>n Process           | + Pay.gov<br>Receipt          |
| shov       | Ilecti<br>Req<br>Start<br>W 10 [<br>54193                 | ronic<br>uest Ac<br>bate:<br>ventr<br>Type<br>Orig | Information<br>cess To Facility<br>07/05/2017<br>ies<br>Braidwood Exelon 5<br>Document ID                                                                                                    | New Submissi<br>ity Name<br>0.456<br>Docume                                                                                                    | Criminal Hi      Update My I      My Submiss      End Date: 07/1      Submissi      Test 2  ent File Name                                                                                                    | Story Profile My Su Sion History 19/2017 In Title                                                                                                    | # Attach 5<br>atus                                                                  | Searc<br>Date<br>2017-07-12                                   | Contact<br>h<br>Sear<br>10:18:50  <br>Resub   | NRC<br>ch:                                  | e Pay.gov<br>Receipt          |
| Show       | Req<br>Start<br>W 10 [<br>54193                           | uest Ac<br>uest Ac<br>vate:<br>v entr<br>Orig      | Information<br>cess To Facility<br>07/05/2017<br>ies<br>Facil<br>Braidwood Exelon 5<br>Document ID                                                                                                    | IN Exchange<br>New Submissi<br>ity Name<br>0-456<br>Docume<br>Criminal History 10.n                                                                                           | Criminal Hi      Update My I      My Submiss      End Date: 07/1      Submissi      Test 2  ent File Name  iist                                                                                                    | Story Profile My Su sion History 19/2017 ion Title St Transferred to FBI                                                                                                    | # Attach<br>5<br>atus                                                               | Searc<br>Date<br>2017-07-12<br>No                             | Contact<br>h<br>Sear<br>10:18:50  <br>Resubr  | NRC<br>ch:<br>Status<br>n Process           | e Pay.gov<br>Receipt          |
| e<br>Show  | Req<br>Start<br>W 10 [<br>54193                           | ronic<br>uest Ac<br>tate:                          | Information Control Control Co | IN Exchange New Submissi Ity Name 0-456 Criminal History 10.n Criminal History 09.n                                                                                           | Criminal Hi      Update My I      My Submiss      End Date: 07/1      Submissi      Test 2  ent File Name  iist  iist                                                                                                    | Story Profile My Su sion History 19/2017 ion Title St Transferred to FBI Returned to Submitte                                                                                                    | # Attach 5<br>atus                                                                  | Searc<br>2017-07-12<br>No<br>Rei                              | Contact<br>h<br>Sear<br>10:18:50  <br>Resubri | NRC<br>ch:<br>Status<br>n Process<br>mitted | e Pay.gov<br>Receipt          |
| e<br>Shov  | Req<br>Start<br>W 10 [<br>54193                           | ronic<br>uuest Ac<br>tate:                         | Information Control Control Co | New Submissi<br>New Submissi<br>ity Name<br>0-456<br>Criminal History 10.n<br>Criminal History 09.n<br>Criminal History 08.n                                                  | Criminal Hi      Update My I      My Submiss      End Date: 07/1      Submissi      Test 2  ent File Name  iist  iist                                                                                                    | Story Profile My Su sion History 19/2017 In Title St Transferred to FBI Returned to Submitte Returned to Submitte | # Attach +<br>5<br>atus                                                             | Searc<br>2017-07-12<br>No<br>Re:<br>Re:                       | Contact                                       | NRC                                         | Help Lo                       |
| Show       | Req<br>Start<br>W 10 (<br>D %                             | ronic<br>uest Ac<br>pate:                          | Information Correction Correction | New Submissi<br>New Submissi<br>ity Name<br>0.456<br>Criminal History 10.n<br>Criminal History 08.n<br>Criminal History 08.n<br>Criminal History 07.n                         | Criminal Hi      Update My I      My Submiss      End Date: 07/1      Submissi      Test 2  ent File Name  iist  iist  ii | Story Profile My Su sion History 19/2017 In Title Intervention Submitte Returned to Submitte Returned to Submitte | # Attach +<br>5<br>atus                                                             | Searc<br>2017-07-12<br>No<br>Re:<br>Re:<br>Re:                | Contact                                       | NRC<br>ch:<br><u>Status</u><br>mitted       | Help Lo                       |
| e<br>Shov  | Req<br>Start<br>W 10 (<br>54193                           | ronic<br>uest Ac                                   | Information                                                                                                    | New Submissi<br>New Submissi<br>ty Name<br>0.456<br>Criminal History 10.n<br>Criminal History 08.n<br>Criminal History 07.n<br>Criminal History 07.n                          | Criminal Hi      Update My I      My Submiss      End Date: 07/7      Submissi      Test 2      ent File Name      iist      iist      iiist      iist      iist      iiist      iist      iist      iist | Story Profile My Su Sion History 19/2017 In Title In Transferred to FBI Returned to Submitte Returned to Submitte | #Attach       5       atus       r       r       r       r       r       r          | Searc<br>2017-07-12<br>No<br>Re:<br>Re:<br>Re:<br>Re:         | Contact                                       | NRC<br>ch:<br>Status<br>n Process<br>mitted | Pay.gov<br>Receipt            |
| e<br>Show  | ilect<br>Req<br>Start<br>W 10 [<br>54193                  | ronic<br>uest Ac<br>hate:                          | Information                                                                                                    | New Submissi<br>New Submissi<br>ty Name<br>0.456<br>Criminal History 10.n<br>Criminal History 08.n<br>Criminal History 07.n<br>Criminal History 07.n<br>Criminal History 07.n | Criminal Hi      Update My I      My Submiss      End Date: 07/4      Submissi      Test 2      Test      Test                                                                                                    | Story Profile My Su Sion History 19/2017 In Title In Transferred to FBI Returned to Submitte Returned to Submitte | bmission H       #Attach       5       atus       r       r       r       r       5 | Searc<br>2017-07-12<br>000<br>Ret<br>Ret<br>Ret<br>2017-07-12 | Contact                                       | NRC ch: Status n Process mitted             | e Pay.gov<br>Receipt          |

From "My Submission History" page, users can resubmit and finish a submission.

# 3.7.1 Refine Submission List

|      | Requ    | Jest Aco | cess To Facility      | New Submission | Update My Profile                                  | My Submission H | listory Conta       | ct NRC H              | elp Logo           |
|------|---------|----------|-----------------------|----------------|----------------------------------------------------|-----------------|---------------------|-----------------------|--------------------|
|      |         |          |                       | My             | / Submission His                                   | story           |                     |                       |                    |
|      | Start I | Date:    | 07/05/2017            | En             | d Date: 07/19/2017                                 |                 | Search              |                       |                    |
| Show | W 10    | - entri  | es                    |                |                                                    |                 | Sea                 | arch:                 |                    |
|      | ID 🔻    | Туре     | Facility              | Name           | Submission Title                                   | # Attach        | Date                | Status                | Pay.gov<br>Receipt |
| ▼    | 54200   | Resub    | Braidwood Exelon 50-4 | 56 Res<br>Doc  | ubmission of Submission ID [5419<br>ument [235118] | 93] 1           | 2017-07-19 10:53:18 | Transferred to<br>FBI |                    |
| ▼    | 54193   | Orig     | Braidwood Exelon 50-4 | 56 Test        | 2                                                  | 5               | 2017-07-12 10:18:50 | In Process            |                    |
| -    | 54192   | Orig     | Braidwood Exelon 50-4 | 56 Test        |                                                    | 5               | 2017-07-12 10:17:47 | Received              |                    |
| •    |         | 0.1      | Braidwood Exelon 50-4 | IS6 Use        | r Guide Testing                                    | 5               | 2017-07-12 10:16:27 | Received              |                    |

The **Start Date** and **End Date** fields are auto populated. The **End Date** field contains "today's" date, while the **Start Date** field is fourteen (14) days prior to "today's" date.

To refine or expand the list presented, the user may click within the **Start Date** and **End Date** fields.

|                                       |         |         |      |         |          |          |          |          |          |          |   | My Submission Histor                                       | у        |                     |                       |                    |
|---------------------------------------|---------|---------|------|---------|----------|----------|----------|----------|----------|----------|---|------------------------------------------------------------|----------|---------------------|-----------------------|--------------------|
| calendar<br>II appear. <mark>—</mark> | Star    | t Date: | (    | 07/05   | 5/201    | 7        | ,        | ×        |          |          |   | End Date: 07/19/2017                                       |          | Search              |                       |                    |
|                                       | Show 10 | ✓ entr  | ries | Su      | Мо       | Tu       | We       | Th       | Fr       | »<br>Sa  |   |                                                            |          | Se                  | arch:                 |                    |
|                                       | ID      | туре    | •    | 25<br>2 | 26<br>3  | 27<br>4  | 28<br>5  | 29<br>6  | 30<br>7  | 1<br>8   | ¢ | Submission Title                                           | # Attach | Date 0              | Status                | Pay.gov<br>Receipt |
|                                       | ▼ 54200 | Resub   | Br   | 9<br>16 | 10<br>17 | 11<br>18 | 12<br>19 | 13<br>20 | 14<br>21 | 15<br>22 |   | Resubmission of Submission ID [54193]<br>Document [235118] | 1        | 2017-07-19 10:53:18 | Transferred to<br>FBI |                    |
|                                       | ▼ 54193 | Orig    | Br   | 23      | 24       | 25       | 26       | 27       | 28       | 29       |   | Test 2                                                     | 5        | 2017-07-12 10:18:50 | In Process            |                    |
|                                       | ▼ 54192 | ! Orig  | Br   | 30      | 31       | 1        | 2        | 3        | 4        | 5        |   | Test                                                       | 5        | 2017-07-12 10:17:47 | Received              |                    |
|                                       | ▼ 54191 | Orig    | Bra  | aidwoo  | od Ex    | elon §   | 50-456   | 6        |          | _        |   | User Guide Testing                                         | 5        | 2017-07-12 10:16:27 | Received              |                    |

- <u>To expand the results</u>, delete the date listed. Click on the <u>Search</u> button. By performing this action in both fields, all submissions made by the user will be displayed.
- <u>To revise the results</u>, click on a desired date and the field will update (this action can be performed in both date fields to narrow the results even further). Click on the

Search button.

#### 3.7.2 Resubmit Submission

To resubmit, there must be a reason, such as the FBI sent a message stating they could not read the prints; therefore, a resubmittal must be performed.

|                |                                      | Access                       | To Facility New Subm                                                                          | nission Update N | ly Profile My Submission                       | History Contact NF           | C Help Logou                                                                                   | ıt                                                               |                 |           |
|----------------|--------------------------------------|------------------------------|-----------------------------------------------------------------------------------------------|------------------|------------------------------------------------|------------------------------|------------------------------------------------------------------------------------------------|------------------------------------------------------------------|-----------------|-----------|
|                |                                      |                              |                                                                                               |                  | My Submission H                                | listory                      |                                                                                                |                                                                  |                 |           |
| s              | itart Date                           | : 0                          | 7/04/2017                                                                                     | End D            | o7/18/2017                                     |                              | Search                                                                                         |                                                                  |                 |           |
| -              |                                      |                              |                                                                                               |                  |                                                |                              |                                                                                                |                                                                  |                 |           |
| Show           | 10 🗸                                 | entries                      |                                                                                               |                  |                                                |                              |                                                                                                | Search:                                                          |                 |           |
| Show           | 10 🔽                                 | entries<br>Type              | Facility Nan                                                                                  | me               | Submission Title                               | # Attacl                     | Date                                                                                           | Search:                                                          | Pay.go<br>Recei | ov<br>ipt |
| Show           | 10 V<br>ID V<br>4193                 | entries<br>Type<br>Orig      | Facility Nan<br>Braidwood Exelon 50-456                                                       | me 🔶 T           | Submission Title                               | #Attaci                      | Date 2017-07-12 10:18:50                                                                       | Search: Status In Process                                        | Pay.go<br>Recei | ov<br>ipt |
| Show<br>5<br>5 | 10 V<br>ID V<br>4193<br>4192         | Type<br>Orig<br>Orig         | Facility Nan<br>Braidwood Exelon 50-456<br>Braidwood Exelon 50-456                            | me 🔶 T<br>T      | Submission Title<br>est 2                      | # Attack<br>5<br>5<br>5      | Date           2017-07-12 10:18:50           2017-07-12 10:17:47                               | Search:           Status           In Process           Received | Pay.go<br>Recei | ov<br>ipt |
| Show<br>5<br>5 | 10 V<br>ID V<br>4193<br>4192<br>4191 | Type<br>Orig<br>Orig<br>Orig | Facility Nan<br>Braidwood Exelon 50-456<br>Braidwood Exelon 50-456<br>Braidwood Exelon 50-456 | me 🔶 T<br>T<br>U | Submission Title<br>est 2<br>ser Guide Testing | # Attack<br>5<br>5<br>5<br>5 | Date           2017-07-12 10.18:50           2017-07-12 10.17:47           2017-07-12 10.16:27 | Search:<br>Status<br>In Process<br>Received<br>Received          | Pay.ge<br>Recei | ov<br>ipt |

After being informed by the FBI that a resubmit is required, from "My Submission History" page, expand the Submission by clicking on the  $\checkmark$  icon to the left of the ID column. The page will refresh, revealing the full details of the submission:

|      | Reques     | t Access | To Facility    | New Submissio          | on Update M  | y Profile My      | Submission His | tory Conta          | t NRC H    | lelp Log |
|------|------------|----------|----------------|------------------------|--------------|-------------------|----------------|---------------------|------------|----------|
|      |            |          |                |                        | My Submis    | ssion Histo       | ry             |                     |            |          |
|      | Start Date | e: 07    | 7/05/2017      |                        | End Date:    | 7/19/2017         | ] ]            | Search              |            |          |
| Shov | V 10 🔽     | entries  |                |                        |              |                   |                | Sea                 | rch:       |          |
|      | ID 7 T     | ÷        | Facilit        | tu Nama                | Submi        | esion Title       |                | Data +              | Status     | Pay.gov  |
|      | 54193 O    | ig Braid | wood Exelon 50 | )-456                  | Test 2       |                   | 5              | 2017-07-12 10:18:50 | In Process |          |
|      |            | Doct     | ument ID       | Docume                 | nt File Name |                   | Status         | Resu                | bmitted    |          |
|      |            | 235119   |                | Criminal History 10.ni | st           | Transferred to FE | 31             | No                  |            |          |
|      |            | 235118   |                | Criminal History 09.ni | st           | Returned to Subr  | mitter         | Resubmit            |            |          |
|      |            | 235117   |                | Criminal History 08.ni | st           | Returned to Subr  | mitter         | Resubmit            |            |          |
|      |            | 235116   |                | Criminal History 07.ni | st           | Returned to Subr  | mitter         | Resubmit            |            |          |
|      |            | 235115   |                | Criminal History 06 ni | et           | Returned to Subr  | mitter         | Resubmit            |            |          |
|      |            |          |                | 1 466                  | Test         | din .             | 5              | 2017-07-12 10:17:47 | Received   |          |
| •    | 54192 O    | ig Braid | wood Exelon 50 | -400                   | 1031         |                   |                |                     |            |          |

Within the "Resubmitted" column, select the Resubmit link for the item the FBI responded to.

#### Nuclear Regulatory Commission Criminal History User Guide

|                      | Electronic Information              | ation Exchange - C                                        | riminal History               |                        |                                     |             |
|----------------------|-------------------------------------|-----------------------------------------------------------|-------------------------------|------------------------|-------------------------------------|-------------|
|                      | Home Request Access To Fa           | cility New Submission                                     | Update My Profile             | My Submission Hist     | tory Contact NRC                    | Help Logout |
|                      | * Required field                    | Crimir                                                    | al History Resul              | bmission               |                                     |             |
| The "Oning in al     | Instructions                        |                                                           |                               |                        |                                     |             |
|                      | Please attach the file to be repr   | ocessed then sign/submit the form.                        | Only one attachment is permit | itted.                 |                                     |             |
| History              | Submission Identification           | Email Address                                             |                               |                        |                                     |             |
| Resubmission"        | Docket Number *                     | Sandra Miller (affiliate)<br>Braidwood Exelon 50-456      | Certif                        | ficate Expiration Date | sandra.miller@nrc.gov<br>03/13/2018 |             |
| page is<br>displayed | Original File<br>Submission Title * | Criminal History 09.nist<br>Resubmission of Submission ID | [54193] Document [235118]     |                        |                                     |             |
| alopiayour           | Submission Comment                  |                                                           |                               |                        |                                     |             |
|                      | Attachment                          |                                                           |                               |                        |                                     |             |
|                      |                                     |                                                           | Fingerprint File Selection    | •                      |                                     |             |
|                      |                                     |                                                           |                               | Browse                 |                                     |             |
| ų                    | Sign and Submit Form                |                                                           |                               |                        |                                     |             |

The following fields are auto populated and disabled:

- Submitter Name.
- Email Address.
- Docket Number.
- Certificate Expiration Date.
- Original File.
- **Submission Title** (although this field is auto-populated, users may edit this field, if necessary.)

Enter any comments pertinent to the resubmittal in the **Submission Comment** field.

Only one file must be attached to a resubmission (see <u>Section 3.4.2.2.1</u> to attach a file).

|                       | Submission Identification |                                         |                             |                       |
|-----------------------|---------------------------|-----------------------------------------|-----------------------------|-----------------------|
|                       | Submitter Name            | Sandra Miller (affiliate)               | Email Address               | sandra.miller@nrc.gov |
| After attaching the   | Docket Number *           | Braidwood Exelon 50-456                 | Certificate Expiration Date | 03/13/2018            |
| After attaching the   | Original File             | Criminal History 09.nist                |                             |                       |
| file, click on the    | Submission Title *        | Resubmission of Submission ID [54193] E | Document [235118]           |                       |
| Sign                  | Submission Comment        |                                         |                             |                       |
| hautten               | Attachment                |                                         |                             |                       |
| button.               |                           | Finge                                   | erprint File Selection *    |                       |
|                       |                           | \\Client\C\$\NRC\                       | Criminal History 09. Browse |                       |
|                       | Sign and Submit Form      |                                         |                             |                       |
|                       | Signature:                |                                         | Date:                       |                       |
|                       |                           | Sign                                    | Submit                      |                       |
|                       |                           |                                         |                             |                       |
| After signing the res | ubmission, click          | on the Sul                              | bmit button.                |                       |

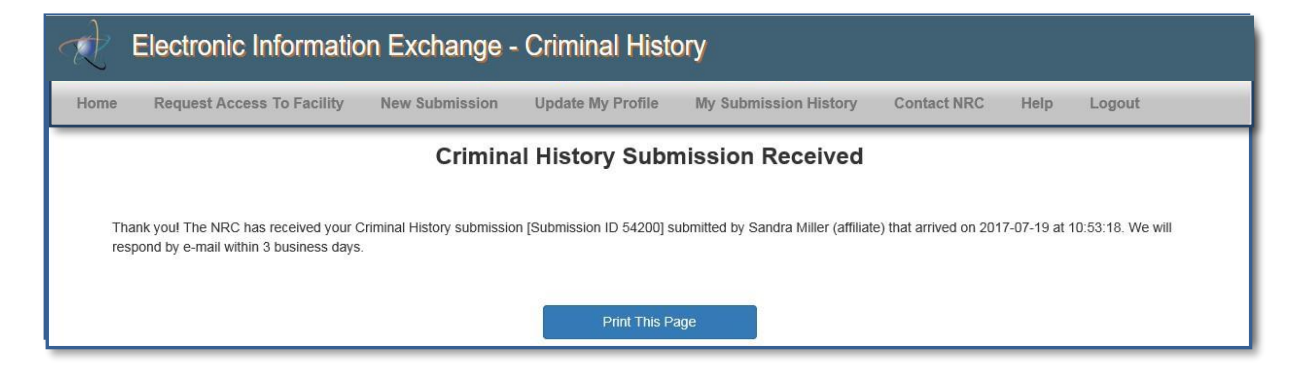

A "Criminal History Submission Received" page will display. There is no additional fee for the first 'resubmission' of any print. The resubmission process is completed.

The submitter will receive an e-mail from <u>CrimHist.Resource@nrc.gov</u> acknowledging the resubmission was received.

The Criminal History email address is an HTML hyperlink. By selecting this link, an email is created using the users default email client. The **To** field is populated with <u>CrimHist.Resource@NRC.gov</u> and the **Subject** field is populated with "NRC Criminal History Request".

#### 3.8 Contact NRC

| R    | Electronic Informatic      | on Exchange -  | - Criminal Histo  | ory                   |             |      |        |
|------|----------------------------|----------------|-------------------|-----------------------|-------------|------|--------|
| Home | Request Access To Facility | New Submission | Update My Profile | My Submission History | Contact NRC | Help | Logout |

Within the menu bar, click on the "Contact NRC" to display the NRC contact information.

|                | × +                                                                                                    |                  | - 🗆 X         |
|----------------|----------------------------------------------------------------------------------------------------|------------------|---------------|
| ← → C ⋒        | eie.nrc.gov/eie/ch/contactNRC.eie?action=view                                                                                                    | Q #              | 🖸 🔲 😩 :       |
| G Google 🖸 NRC | C PRODUCTION Pre-Prod DEV Tech Leidos ISMP                                                                                                    |                  | All Bookmarks |
| Elect          | ronic Information Exchange - Criminal History                                                                                                    |                  |               |
| Home           | Update System Announcement Process - Update User Reports Other Admin Functions -                                                                                                    | User Functions - | Help Logout   |
|                | Contact NRC                                                                                                    |                  |               |
|                | Phone: 896-672-7640 or<br>e-mail: meta_system_help_desk_resource@nrc.gov<br>For submission specific questions please contact our NRC Criminal History team:<br>Phone: (301)415-7553 or (301)415-7514<br>e-mail: CrimHist Resource@nrc.gov |                  | Buch to Toya  |

The phone number and email contacts are:

Phone: 866-672-7640 or e-mail: meta\_system\_help\_desk\_resource@nrc.gov

For submission specific questions please contact our NRC Criminal History team:

Phone: (301)415-7553 or (301)415-7514 e-mail: CrimHist.Resource@nrc.gov

# 3.9 Help

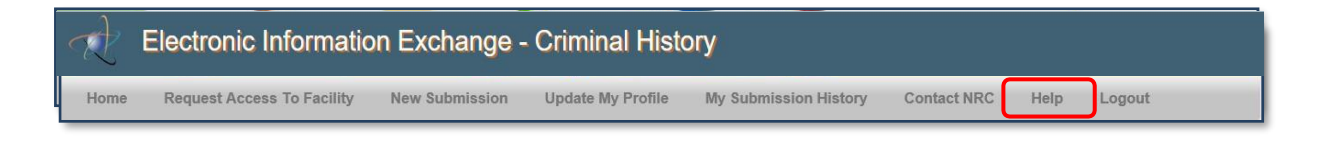

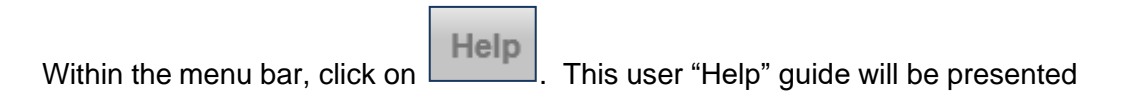

# 3.10 Logout

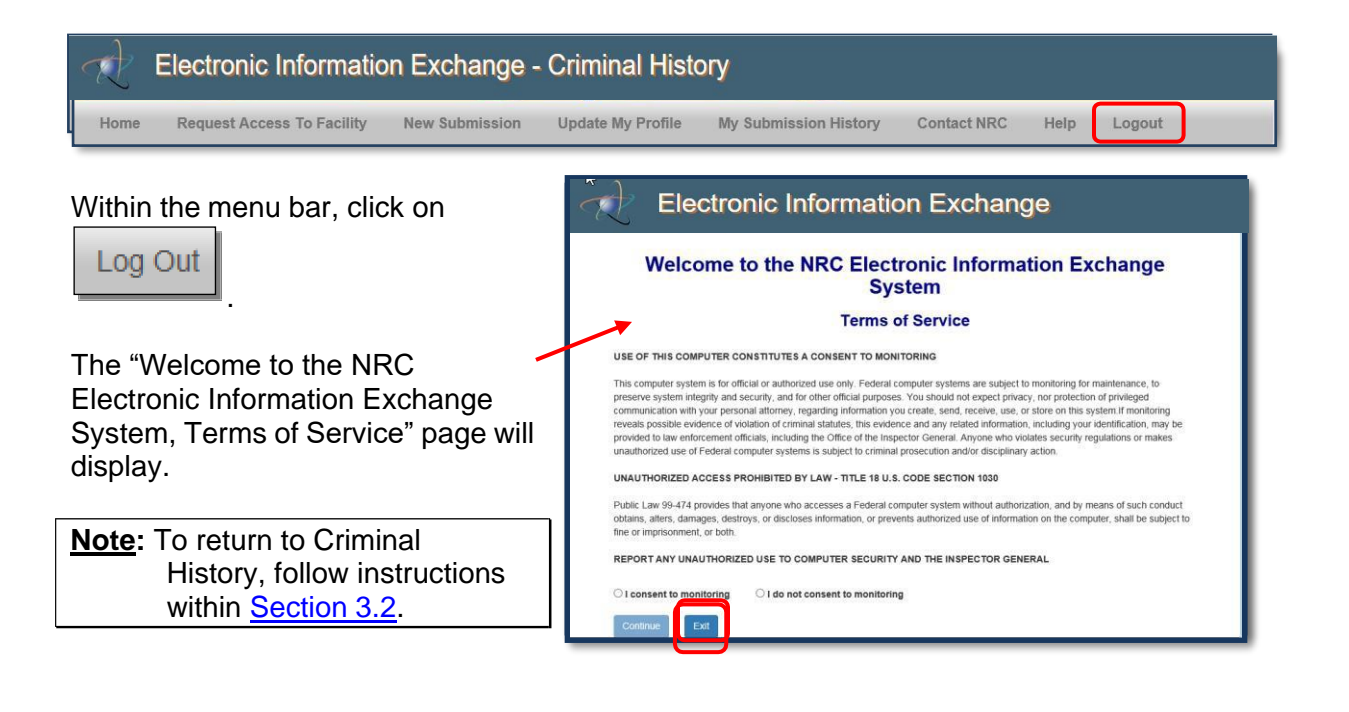

Select the button. The "Electronic Submittals Application" page (<u>https://www.nrc.gov/site-help/e-submittals.html</u>) will display. You may close your internet browser.

#### 3.11 Retrieving Responses

When the results are available, an email will be delivered from <u>CrimHist.Resource@nrc.gov</u> with the subject: **Criminal History Submission - Results Available**.

# Select the link provided within the email message.

The results of your orminal history Submission ID [105672] have been processed. There are two separate report files for each fingerprint file included in this submission. One has come from the FBI and the second from DOD. 4 of 4 criminal history reports are complete. This completes the response(s) for this submission. Click on the link below to access your reports: https://eie.nrc.gov/eie/ch/viewCrimHistResponse.eie?responseld=108325 The report(s) is/are contained in a single "zip" file which you may save to your local computer. After saving the "zip" file you may open it to access all of the associated response files. PLEASE NOTE: This link will be disabled after 14 days and both your submission and the related criminal history report will be deleted from the EIE system. You must, therefore, make local copies of any reports that you wish to retain for your records. For questions or comments please contact the Criminal History Program Administrators at (301) 415-7514 or (301) 415-7553. Email notification of any remaining reports will be provided to you as soon as they are available.

Thank you.

**Note:** Be aware: The link contained within the email message will be disabled after 14 days and both the submission and the related criminal history report will be deletedfrom the EIE system. You must, therefore, make local copies of any reports that you wish to retain for your records.

Follow the certificate log in process to access the "Welcome to the NRC Electronic Information Exchange System, Terms of Service" page will display.

|                                                                                                    | System                                                                                                    |
|----------------------------------------------------------------------------------------------------|----------------------------------------------------------------------------------------------------|
|                                                                                                    | Terms of Service                                                                                                    |
| USE OF THIS COMPUTE                                                                                                    | R CONSTITUTES A CONSENT TO MONITORING                                                                                                    |
| reserve system integrity<br>communication with your<br>reveals possible evidence<br>provided to law enforceme<br>unauthorized use of Feder | • valuation valuationaria use only revenue systems any setting and subject to incontrolling for maintenance, to any accurst, and for other official purposes. You should not expect privacy, not protection of privaleged ensonal altorney, regarding information you creates, send, receive, use, or store on this system. If monitoring or violation of criminal statules, this evidence and any related information, nucluing you reinfalliation, may be not obtained or criminal statules. This evidence and any related information changing use of statistican, may be not obtained in criminal statules. This evidence and any related information changing you information or makes all computer systems is subject to criminal prosecution and/or disciplinary action. |
| Public Law 99-474 provide<br>obtains, alters, damages,<br>fine or imprisonment, or be                                                      | S PROHIBITED BY LAW - TITLE 18 U.S. CODE SECTION 1030<br>si that anyone who accesses a Federal computer system without authorization, and by means of such conduct<br>destroys, or discloses information, or prevents authorized use of information on the computer, shall be subject<br>th.                                                                                                    |
| REPORT ANY UNAUTHO                                                                                                    | RIZED USE TO COMPUTER SECURITY AND THE INSPECTOR GENERAL                                                                                                    |

# I consent to monitoring

Continue Select the button.

The "Criminal History FBI Response Information" page will display.

| Submission Identificati | on                                               |                    |                         |
|-------------------------|--------------------------------------------------|--------------------|-------------------------|
| Submission ID           | 54194                                            | Response ID        | 53511                   |
| Submitter Name          | Thomas Ryan (affiliate)                          | Email Address      | tom.ryan@nrc.gov        |
| Facility Docket No      | Arkansas 50-313                                  | Administrator Name | Thomas Ryan (affiliate) |
| Response                | neo to una response. This completes the response |                    |                         |
| Response                |                                                  | Download Responses |                         |

Information will be provided within the **Comments** field stating the number of files attached.

| Click on the        | Download Responses                      | button.                         |           |      |      |        |  |
|---------------------|-----------------------------------------|---------------------------------|-----------|------|------|--------|--|
| Do you want to oper | n or save <b>CriminalHistory_Respor</b> | ise_53511.zip from eie-ps.nrc.g | ov?       | Open | Save | Cancel |  |
| Click on eithe      | Open                                    | or the Save                     | • button. |      |      |        |  |

- If "Open" was selected, the response will display for your review.
- If "Save" was selected, navigate to the file path location you would like to save the zip file to.